## ผู้ใช้บริการสามารถตรวจสอบวันกำหนดคืนหนังสือได้ 4 ช่องทาง ดังนี้

บัตรกำหนดส่ง (บริเวณหน้าสุดท้ายของหนังสือ)

SMS แจ้งเตือนจากหอสมุดกลาง (สมัครใช้บริการโดยไม่มีค่าใช้จ่าย ผู้ใช้บริการสามารถติดต่อขอใช้บริการด้วยตนเองได้ที่จุดบริการยืม-คืน)

- 3. ระบบสมาชิกผู้ใช้บริการ (ใช้บริการผ่านระบบสืบค้นข้อมูลหอสมุดกลาง)
- 4. ระบบสารสนเทศข้อมูลข่าวสารมหาวิทยาลัยราชภัฏสุราษฎร์ธานี ISRU
- 5. Slip รายการยืม (กรณีที่ผู้ใช้บริการยืมด้วยตนเองผ่านเครื่องยืมอัตโนมัติ)

## 1. บัตรกำหนดส่ง

เจ้าหน้าที่ประทับวันกำหนดคืนหนังสือลงบนบัตรกำหนดส่งบริเวณหน้าสุดท้าย ของหนังสือ

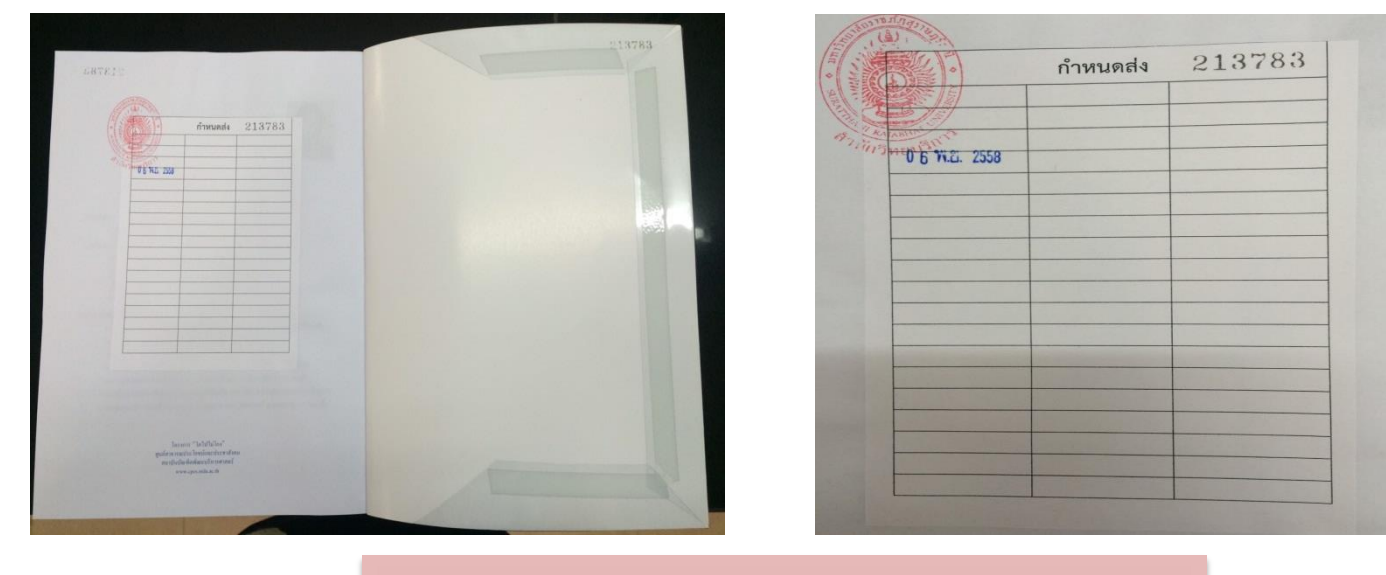

ภาพตัวอย่าง

## 2. SMS

ข้อความแจ้งเตือนจากหอสมุดกลาง สำหรับสมาชิกสามารถใช้บริการโดยไม่มี ค่าใช้จ่าย ติดต่อขอใช้บริการด้วยตนเอง พร้อมแสดงบัตรประจำตัว ได้ที่จุดบริการ ยืม-คืน ณ หอสมุดกลาง ชั้น 1 อาคารบรรณราชนครินทร์ 1

### หมายเหตุ

การส่ง SMS แจ้งเตือนล่วงหน้า อาจมี เหตุขัดข้อง หรือล่าช้าได้ในบางกรณี เช่น เครือข่ายโทรศัพท์ของสมาชิกขัดข้องทำให้ ไม่สามารถจัดส่ง SMS ได้ หนังสือของท่านเกินกำหนด ส่งคืน / ขออภัยหากคืน แล้ว ,หอสมุดกลาง SRU

พ. **30 ก.ย.** 13:48

พ. 2 ก.ย. 09:54

เรียนสมาชิกหอสมุดกลาง หนังสือของท่านใกล้ถึง กำหนดคืน ในวันที่2 ต.ค. 58 ภาพตัวอย่าง

### 3. ระบบสมาชิกผู้ใช้บริการ

ระบบสมาชิกผู้ใช้บริการ ให้บริการผ่านระบบสืบค้นข้อมูลหอสมุดกลาง ผ่านเว็บไซต์ มหาวิทยาลัยราชภัฏสุราษฎร์ ธานี หรือ เว็บไซต์ สำนักวิทยบริการและเทคโนโลยีสารสนเทศ ตามขั้นตอน ดังนี้

 เข้าสู่ระบบสมาชิกผู้ใช้บริการผ่านเว็บไซต์ มหาวิทยาลัยราชภัฏสุราษฏร์ธานี http://www.sru.ac.th เลือกบริการห้องสมุด > ระบบสืบค้นหนังสือ

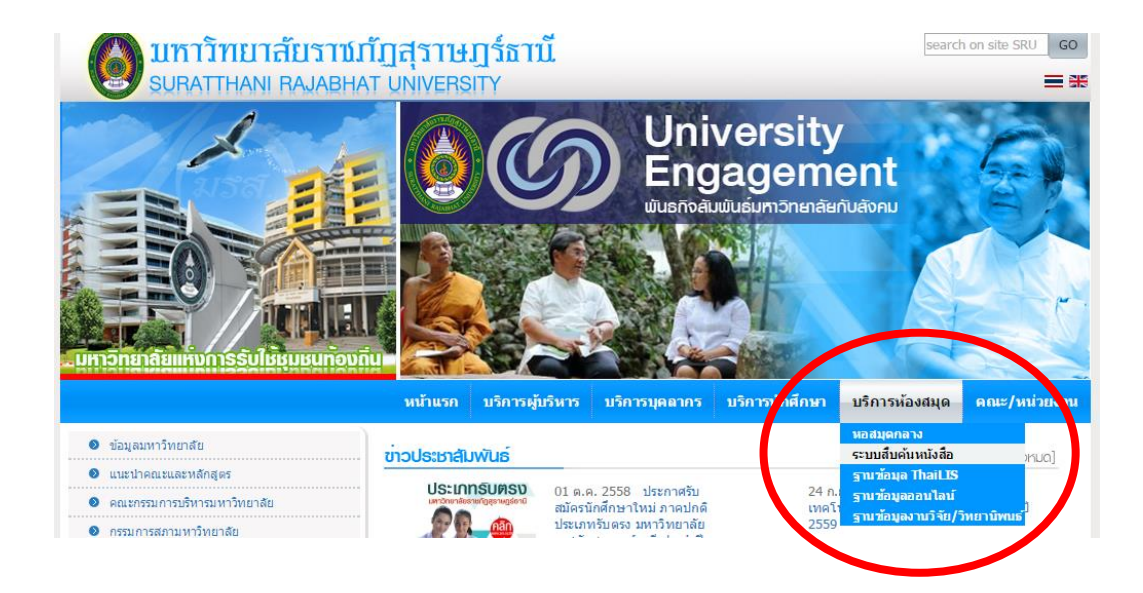

หรือเข้าใช้บริการจากเว็บไซต์ สำนักวิทยบริการและเทคโนโลยีสารสนเทศ http://arit.sru.ac.th เลือก OPAC ระบบ สืบค้นสารสนเทศ

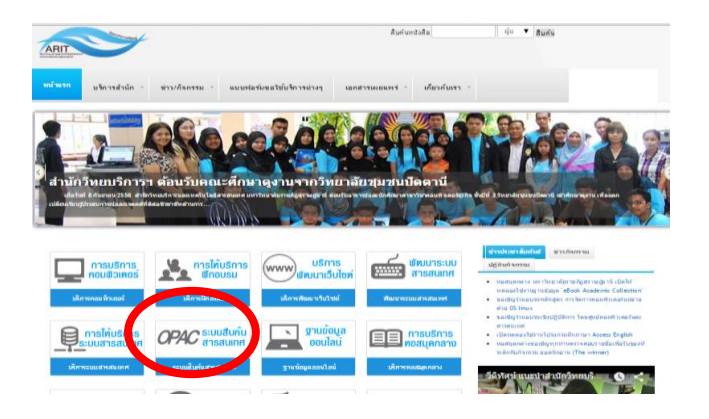

 แสดงหน้าจอ ระบบสืบค้นสารสนเทศ หอสมุดกลาง มหาวิทยาลัยราชภัฏสุราษฎร์ธานี เลือก ระบบสมาชิกผู้ใช้บริการ > พิมพ์รหัสสมาชิก (หมายเลขบัตรประชาชน หรือรหัสสมาชิกหอสมุดกลาง) ให้เหมือนกันทั้ง Patron ID และ Password > คลิกปุ่ม Submit

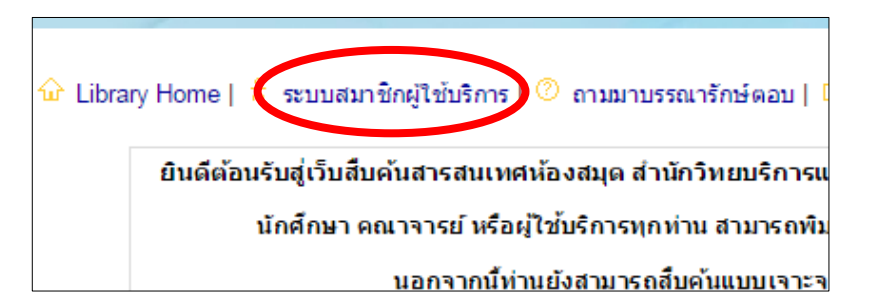

| การเข้าสู่ระบบของสมาชิก                       |                 |
|-----------------------------------------------|-----------------|
| Patron Id:<br>Password:<br>Library:<br>Submit | Books & Serials |

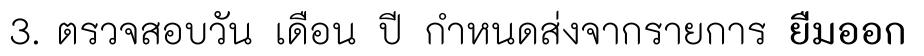

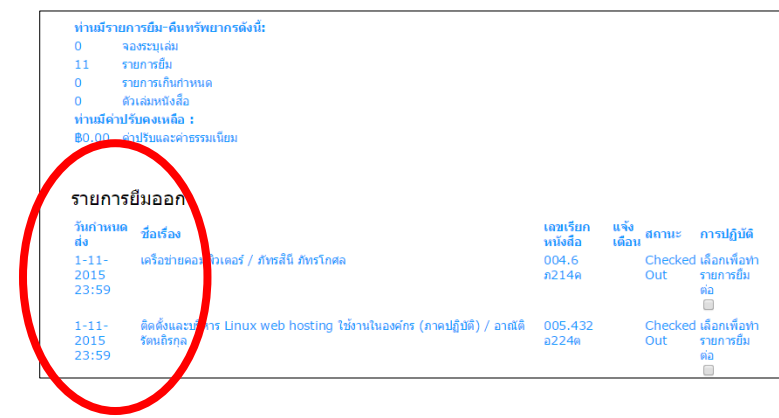

\*\*\*หมายเหตุ

นอกจากการตรวจสอบวันกำหนดส่งแล้ว **ระบบสมาชิกผู้ใช้บริการ** ยังสามารถยืมต่อ หนังสือได้ โดยการทำ เครื่องหมาย✔ ลงใน □ เพื่อยืมต่อ และ **กดปุ่มยืมต่อ** (การยืมต่อสามารถทำได้ 1 ครั้ง เท่านั้น หากต้องการยืมครั้งต่อไป ต้องนำหนังสือติดต่อเจ้าหน้าที่)

### 4. ระบบสารสนเทศข้อมูลข่าวสารมหาวิทยาลัยราชภัฏสุราษฎร์ธานี iSRU

ระบบ iSRU เป็นแหล่งศูนย์รวมข้อมูลข่าวสารประชาสัมพันธ์ จากหน่วยต่างๆงานภายในมหาวิทยาลัย สามารถเชื่อมโยงไปยังระบบสารสนเทศต่างๆ รวมถึงระบบฐานข้อมูลการยืม-คืนของหอสมุดกลาง ทำให้บุคลากร ของมหาวิทยาลัยสามารถรับทราบข่าวสารได้รวดเร็ว รวมถึงสามารถตรวจสอบรายการยืมหนังสือและวันกำหนด ส่งรวมทั้งค่าปรับได้ด้วยตนเอง ซึ่งการใช้งานมีขั้นตอนดังนี้

- ผู้ใช้บริการ Log in เข้าสู่ระบบระบบยืนยันตัวตน (Authentication System) โดยผู้ใช้สามารถเข้าสู่ระบบโดย ใช้ชื่อผู้ใช้และรหัสผ่านเดี่ยวกับ SRU Wi-Fi
- เมื่อ Log in เข้าสู่ระบบแล้วจะปรากฏ ระบบสารสนเทศข้อมูลข่าวสารมหาวิทยาลัยราชภัฏสุราษฏร์ธานี iSRU ให้ ผู้ใช้บริการสังเกตที่ด้านขวาของจอภาพจะปรากฏข้อมูล My Book ระบบสมาชิกห้องสมุด ซึ่งจะแจ้งให้ทราบว่ามี รายการค่าปรับ จำนวนการยืม หนังสือใกล้ถึงเวลาส่งคืน และหนังสือเกินกำหนดส่งคืนจำนวนกี่รายการ

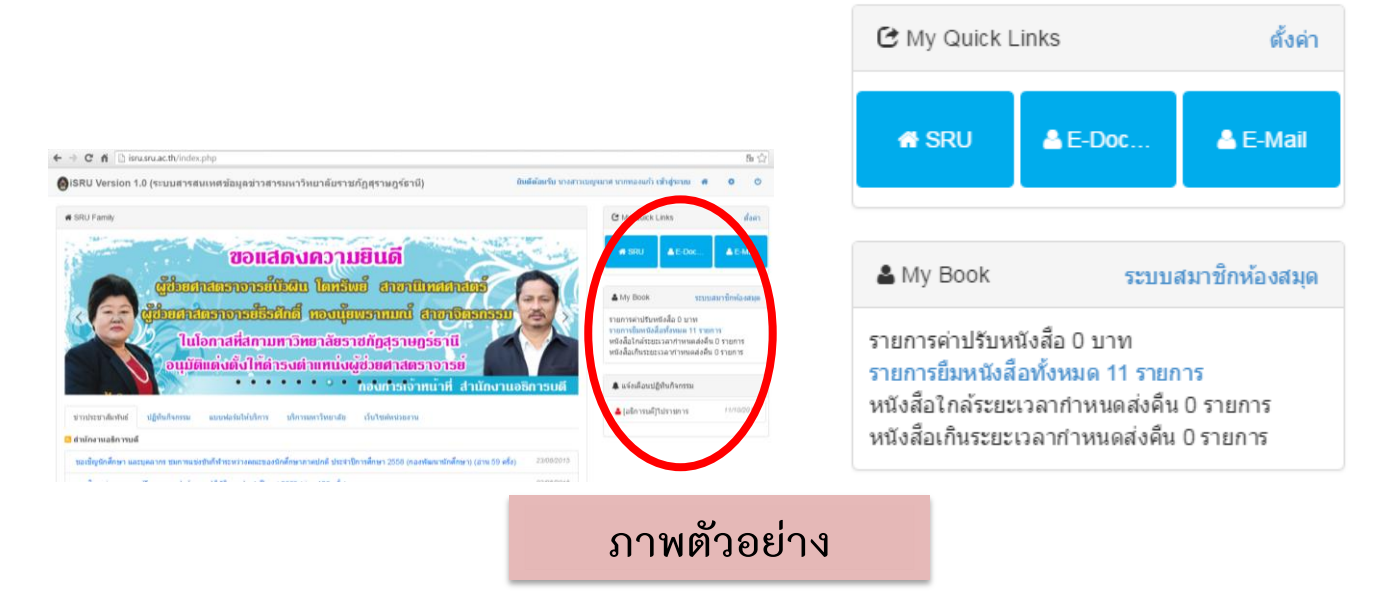

5. Slip รายการยืม (กรณียืมด้วยตนเองผ่านเครื่องยืมหนังสืออัตโนมัติ)

กรณีที่ผู้ใช้บริการยืมด้วยตนเองผ่านเครื่องยืมอัตโนมัติ ผู้ใช้บริการจะได้รับ Slip รายการยืมหนังสือ ซึ่งจะ ประกอบด้วยข้อมูลการยืมหนังสือแต่ละรายการพร้อมทั้งวัน-เดือน-ปี ที่กำหนดคืน

| THE DESIGN AND A DESIGN AND A DESIGN AND A DESIGN AND A DESIGN AND A DESIGN AND A DESIGN AND A DESIGN AND A DES | <sup>เรษสะมาค้อยรายองกรีพราร์มาๆ คือยรายองราย เพาร์พราร์มาๆ คือยรายอรราย มีฏิสุราษฎร์ชานี<br/>พหาวิทยาลัยราชภัฏสุราษฎร์ชานี<br/>หอสมุดกลาง<br/>งานบริการยืมหนังสือด้วยตนเอง</sup> |  |
|----------------------------------------------------------------------------------------------------|----------------------------------------------------------------------------------------------------|--|
| บปัญหาในการใ                                                                                                    | ชังานติดต่อโทร.077-355657 แฟ็กซ 077-355658                                                                                                    |  |
| า้นเวลา                                                                                                    | 12-10-2015 15:38:13                                                                                                    |  |
| เลขที่รายการ                                                                                                    | H:5520                                                                                                    |  |
| เลขที่สมาชิก                                                                                                    | 5715053001088                                                                                                    |  |
| ชื่อสมาชิก                                                                                                    | 5                                                                                                    |  |
| รหัสหนังสือ                                                                                                    | กำหนดส่ง ชื่อเรื่อง                                                                                                    |  |
| 00215752                                                                                                    | 22-10-2015 สิทธิ์ มนุษยชนไร้พรมแดน : ปรัชญา กฎห                                                                                                    |  |
| หนังสือที่ยัง จำ                                                                                                | านวน 1 เล่ม                                                                                                    |  |
| หน้งสือเกินกำเ                                                                                                  | งแต่ดงจานวน 0 เล่ม                                                                                                    |  |
| สินเกินกำหนล                                                                                                    | ปรับวันละ 5 บาท พ่อ 1 รายการ                                                                                                    |  |
| กรุณาเก็บสลิป                                                                                                   | ทุกตรึ่งเพื่อตรวจหนังสือออก                                                                                                    |  |
| ขอบลุณ ที่ใช้บร                                                                                                 | รัการทอสมุด                                                                                                    |  |
| าราลังราชภัฏสุราษฎร์งานิมท                                                                                      | เว็พสาลังราศภัฏสราษฎร์รานีมหาวิทธาลังราศภัฏสราษฎร์รานี มหาวิทธาลัง                                                                                                    |  |

### ภาพตัวอย่าง